## 预毕业研究生

## 学籍信息校对/修改操作流程

## 特别提醒:

- 1. 使用谷歌浏览器
- 2. 严格按照以下指引操作
- 1. 登录【中山大学研究生教育管理服务平台】 https://uems.sysu.edu.cn/graduate

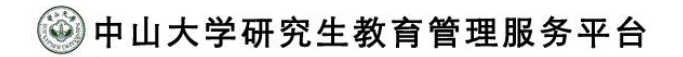

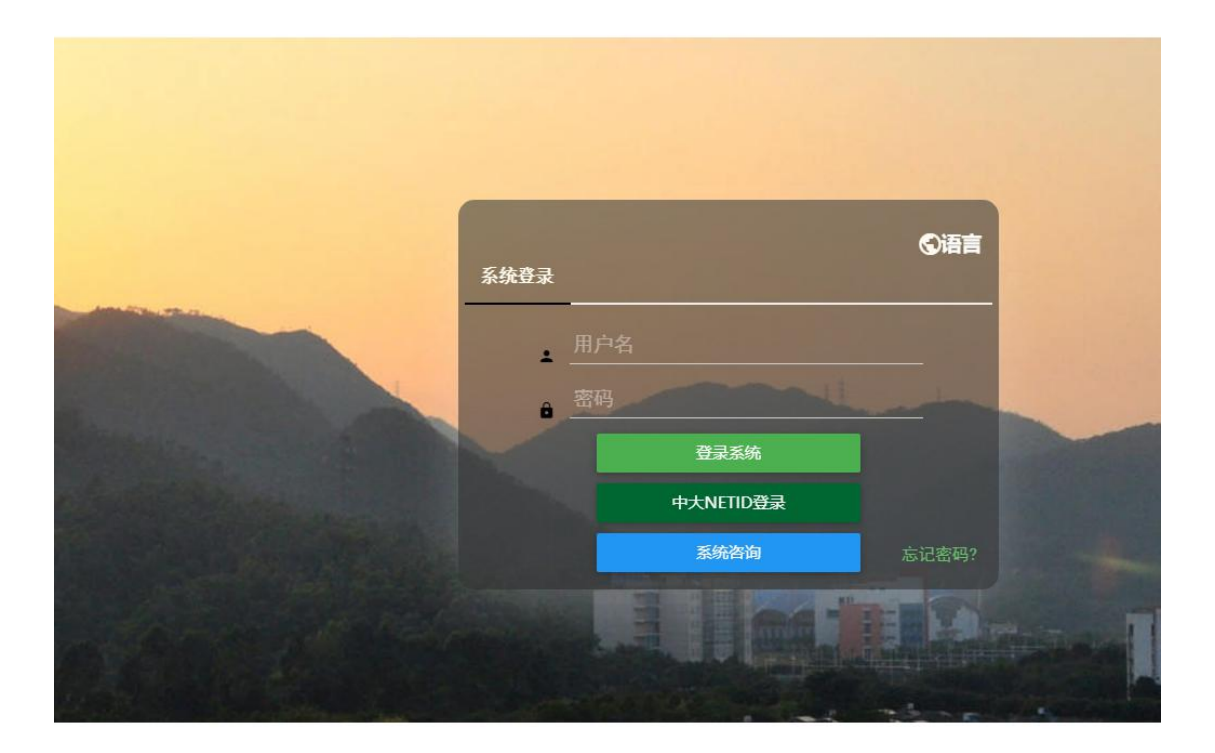

Copyright © 2017 中山大学 版权所有 技术支持:广州青泽信息技术有限公司

## 2. 进入【学生服务平台】,点击【学籍】,打开【学籍信息校对】

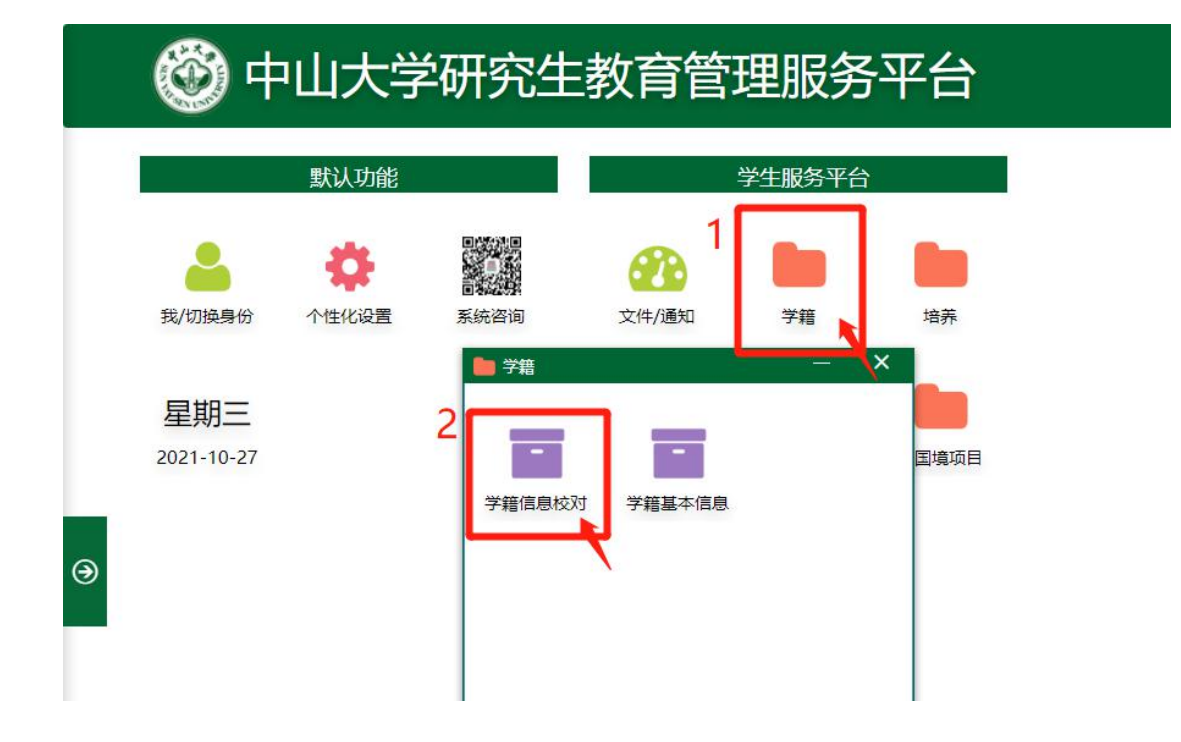

在【基本信息】栏, 校对/修改/补充学籍信息。研究生本人可修改的学籍信息包括: 政治面貌、姓名拼音、籍贯、家庭通讯地址、邮政编码。

| ■ 学籍        | 信息校对       |      |      |      |      |                       | e    | <u>11-11</u> |   | × |
|-------------|------------|------|------|------|------|-----------------------|------|--------------|---|---|
|             |            | 基本信息 | 联系方式 | 家庭成员 | 学习经历 | 其他信息                  | 提交按钮 |              |   | Î |
| <b>1</b> 74 | 國思校对       |      |      |      |      |                       |      |              | — |   |
| 8           | 居民身份证      |      |      |      | 8    |                       |      |              |   |   |
| 6           | 国家或地区中国    |      |      |      |      |                       |      |              |   |   |
|             | 现户口所在地省    |      |      |      |      | 现户口所在地                |      |              |   |   |
|             | 1000       |      |      |      | 4*   | and the second second |      |              |   |   |
| ₽           | 籍贯当<br>清选择 |      |      |      |      | 箱間<br>清选择             |      |              |   |   |
|             | 政治面貌       |      |      |      | . 0  | 政治面貌加入的               | 封间 🕜 |              |   |   |

**4**. 确认信息无误之后,点击最上方的【提交按钮】栏,先点击【提交校对结果】,保存已 校对信息;再点击【确认无误】,提交校对结果。

| 💼 学籍信息校对                                                                                                |                                                  |                         |              |              |         |            | -   | - 🛛 | × |
|----------------------------------------------------------------------------------------------------|--------------------------------------------------|-------------------------|--------------|--------------|---------|------------|-----|-----|---|
|                                                                                                    | 基本信息                                             | 联系方式                    | 家庭成员         | 学习经历         | 其他信息    | 提交按钮       |     |     |   |
| 说明:<br>1.紅色"*"信息为必填项。<br>2.家庭成员和学习经历必须要有一<br>3.若学籍信息需要修改,请先提求<br>4.在提交校对结果和确认无误前,<br>5.学籍校对开放时间为:202110 | -条及以上信息才<br>校校对结果,再点<br>请先完善必填信<br>27 ~ 20211027 | 能提交。<br>:击确认无误,如<br>!息。 | 口若存在待审核的     | 的信息,请联系:     | 学籍管理员审核 | 统毕, 再点击确认; | 无误。 |     |   |
|                                                                                                    |                                                  |                         | 1<br>• 提交校对结 | 2<br>果 / 确认无 | 误       |            |     |     |   |

5. 进入【学籍基本信息】,查看【基本信息】处修改过的相关信息是否无误,以确保信息 准确无误。

| 🞯 中山大学研究生教育管理服务平台 |       |        |                |        |      |  |  |  |
|-------------------|-------|--------|----------------|--------|------|--|--|--|
|                   | 默认功能  |        |                | 学生服务平台 |      |  |  |  |
| 2                 | •     |        |                |        |      |  |  |  |
| 我/切换身份            | 个性化设置 | 系统咨询   | 文件/通知          | 学籍     | 培养   |  |  |  |
| 星期三<br>2021-10-27 | 7     | 学籍信息校对 | <b>了</b> 籍基本信息 | ]      | 国境项目 |  |  |  |
|                   |       |        |                |        |      |  |  |  |